# REDE SEM FIOS

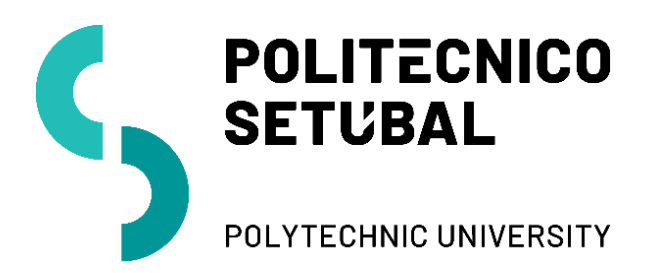

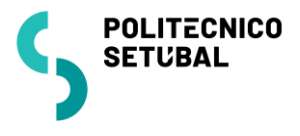

## Índice

| Configuração de rede sem fios - ANDROID | 3 |
|-----------------------------------------|---|
| Docentes e Não Docentes                 | 4 |
| Estudantes                              | 4 |
| Versão dos Documentos                   | 4 |

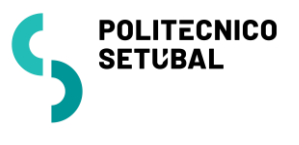

### Configuração de rede sem fios - ANDROID

O procedimento de configuração para ANDORID (IPHONE/IPAD) são "equivalentes"

1. Aceder à opção Definições, que se encontra no menu das aplicações. Selecionar WI-FI, e na lista de redes WI-FI disponíveis selecione **eduroam** 

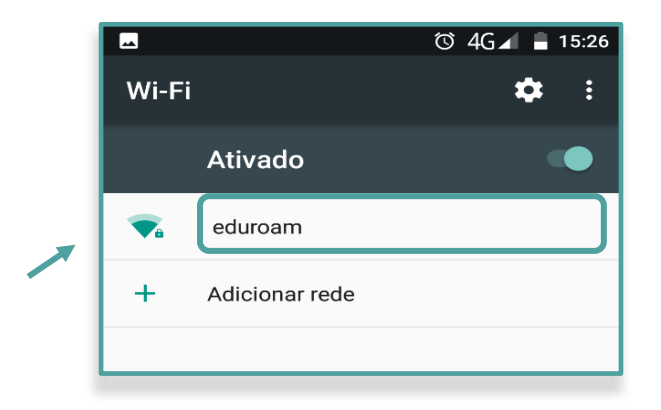

|                                                                                                    | eduroam                                                                                                    |
|----------------------------------------------------------------------------------------------------|----------------------------------------------------------------------------------------------------|
| <ul> <li>2. Inserir os seguintes dados (ver imagem):</li> <li>Segurança: 802.1 EAP</li> <li>Método EAP: PEAP</li> <li>Autenticação da fase 2: MSCHAPV2</li> <li>Certificado CA: Não Validar (dependendo da versão do seu Android)</li> </ul> | Segurança<br>802.1x EAP                                                                                                    |
|                                                                                                    | método EAP<br>PEAP<br>Autenticação da fase 2<br>MSCHAPV2<br>Certificado CA                                                                                                    |
|                                                                                                    | Não validar         Nenhum certificado especificado. A sua ligação não será privada.         Identidade         Identidade anónima         Palavra-passe         CANCELAR       LIGAR |

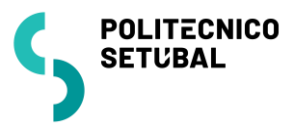

3. Inserir as credenciais de validação

#### Docentes e Não Docentes

Identidade: endereço de correio eletrónico Palavra-Passe: NIF (caso ainda não tenha alterado)

#### **Estudantes**

**Identidade:** nº estudante@estudantes.ips.pt **Palavra-Passe:** nº cartão de cidadão (ou outro documento de identificação, tipo passaporte, titulo de residência, etc... e no caso de ainda não ter efetuado qualquer alteração)

4. Para concluir a configuração basta clicar no botão "Ligar".

#### Versão dos Documentos

| Última Atualização | Contacto:                |
|--------------------|--------------------------|
| Abril 2018         | apoio.informatico@ips.pt |